# Installing an xUML Service Image

You can create a dedicated Docker image for single xUML services. To run an instance of the service, create a Docker container from such an image. This guide describes the steps to perform to do this using **docker-compose**.

## The Installation Process

### Step 1: Preparations

Load the xUML Service Docker image with

docker image load -i xuml-<version>.tar

## Step 2: Configure the Installation Settings

1. Create a folder to contain the xUML Service Docker configuration.

Please note that the docker-compose project is named after this folder. Also, the created Docker containers will get this folder name as a prefix.

- 2. Collect the following files to this folder:
  - · the Dockerfile that comes with the xUML Service Docker image
  - for every service a valid xUML license
  - the xUML service repository of the service you want to deploy
- 3. Create a file docker-compose.yml to the previously created folder. This file should have the following content:

```
version: "3.3"
services:
    <your container name>:
        build:
            context: .
            args:
                REPOSITORY_FILE: <name of your xUML service repository file>
                XUML_IMAGE: <name of the previously deployed xUML image (see
step 1)>
        image: <your image name>:<your version>
        hostname: <your machine name>
        ports:
            - "<your external service control port>:<your Docker service
control port>"
                - "<your external service port>:
```

| Here. | you | can | change | the | following | settings: |
|-------|-----|-----|--------|-----|-----------|-----------|
| ,     | J   |     |        |     |           |           |

| Line | Setting | Description                                                                                                    | Allowed<br>Values /<br>Example |
|------|---------|----------------------------------------------------------------------------------------------------|--------------------------------|
| 3    |         | <pre>Specify a container name prefix. This name will be appended with a consecutive number.  The final name of your container will be:</pre> | hello_world_ex                 |

| On | this Page:                                   |  |  |
|----|----------------------------------------------|--|--|
|    | The Installation Process                     |  |  |
|    | <ul> <li>Step 1:</li> </ul>                  |  |  |
|    | Preparations                                 |  |  |
|    | <ul> <li>Step 2: Configure</li> </ul>        |  |  |
|    | the Installation                             |  |  |
|    | Settings                                     |  |  |
|    | <ul> <li>Step 3: Build the</li> </ul>        |  |  |
|    | Service Image                                |  |  |
|    | <ul> <li>Step 4: Start the</li> </ul>        |  |  |
|    | Container                                    |  |  |
|    | Service Settings                             |  |  |
|    | <ul> <li>The Dockerfile Explained</li> </ul> |  |  |

#### **Related Documentation:**

- License for Running xUML Services
- Docker compose

| 7     | REPOSIT<br>ORY_FILE | Specify the name of the xUML service repository file that should be deployed to the Docker container | HelloWorldExam<br>ple.rep                       |
|-------|---------------------|----------------------------------------------------------------------------------------------------|-------------------------------------------------|
| 8     | XUML_IM<br>AGE      | Specify the name of the Docker image you have loaded in st ep 1.                                     | <pre>xuml:<version> xuml:2020.7</version></pre> |
| 9     | image               | Specify the name and version of the dedicated service image to be created from your settings.        | hello_world_ex<br>ample:1.0.0                   |
| 10    | hostname            | This hostname must match the machine name the xUML license is bound to.                              | helloworld.<br>scheer-acme.<br>com              |
| 12/13 | ports               | Map xUML service Docker container ports to the ports of the host.                                    | - "22020:22020"<br>- "12020:<br>12020"          |

### Step 3: Build the Service Image

Build the dedicated xUML service image with

docker-compose build

## Step 4: Start the Container

Start the container by running the following command:

docker-compose up

To run the container in the background, use:

docker-compose up -d

You can stop the container using

docker-compose stop

## Service Settings

xUML services can have settings that have been defined with the Builder. These settings are part of the service repository. They may have been set to default values on compile or may have been defined as to be provided by setting variables. Additionally, a service repository that has been exported from a Bridge may contain changed service settings.

When running an xUML service in an xUML service Docker container, you have the possibility to set these settings via environment variables of the container. To do this, add an **environment** section to the docker-compose file.

```
environment:
    - <setting name>=<setting value>
```

In this section you can assign values to settings. The name of the setting must be looked up in the service repository.

- 1. Unpack the service repository.
- 2. Open file substitutions.xml.
- 3. Lookup the setting you want to use in section Variables, e.g. global\_SomeIntialValues:: Setting for a4
- 4. Use the name provided by attribute **friendlyId** in your docker-compose file, e.g. G\_SOMEINTIAL VALUES\_SETTING\_FOR\_A4 and add xUMLT\_S\_ as a prefix, e.g. XUMLT\_S\_G\_SOMEINTIALVAL UES\_SETTING\_FOR\_A4

5. Provide a settings value, e.g. XUMLT\_S\_G\_SOMEINTIALVALUES\_SETTING\_FOR\_A4=77

Having changed only environment variables in your docker-compose file for an existing image, you do not need to rebuild the image. Just start the container, and the new values will be applied.

# The Dockerfile Explained

The xUML service image comes with a **Dockerfile** that contains the necessary commands to combine the license and the repository to the dedicated xUML service image.

ARG REPOSITORY\_FILE ARG XUML\_IMAGE FROM \$XUML\_IMAGE ARG REPOSITORY\_FILE COPY --chown=bridge:bridge license.xml \$INSTANCES\_HOME/license.xml #COPY --chown=bridge:bridge logging.json \$INSTANCES\_HOME/logging.json ADD \$REPOSITORY\_FILE /resources/repository.rep

| Line | Variable/Command                    | Description                                                                                                    | Allowed<br>Values /<br>Example |
|------|-------------------------------------|----------------------------------------------------------------------------------------------------|--------------------------------|
| 1    | REPOSITORY_FILE                     | Defines the variable<br>containing the name of<br>the xUML service<br>repository.                                |                                |
| 2    | XUML_IMAGE                          | Defines the variable containing the name of the base image.                                                      |                                |
| 6    | ARG REPOSITORY_FILE                 | Makes the variable visible to the service image.                                                                 |                                |
| 8    | COPYchown=bridge:bridge license.xml | Copies the license file<br>into the dedicated<br>service image and<br>applies the necessary<br>user permissions. |                                |

| 9  | COPYchown=bridge:bridge logging.json            | Copies the logging setup<br>file to the dedicated<br>service image and<br>applies the necessary<br>user permissions. |
|----|-------------------------------------------------|----------------------------------------------------------------------------------------------------|
| 11 | ADD \$REPOSITORY_FILE /resources/repository.rep | Copies the repository file<br>to the dedicated service<br>image.                                                     |

Service startup is already integrated to the base image. Nevertheless, you can overwrite the startup command. To do this add an own command (CMD) to the Dockerfile, like e.g. CMD /opt/xuml-tool /xuml-tool.... For more details on the options of the xUML tool, refer to xUML Runtime Tool.